# Anleitung zur Eingabe von Touren in der Homepage

Rolf Wilke 4.11.19

## Inhalt

| Einloggen                                         |
|---------------------------------------------------|
| Neue Tour eingeben4                               |
| Inhalte5                                          |
| Titel5                                            |
| Kategorie5                                        |
| Art6                                              |
| Dateien hochladen7                                |
| Termine, "+" Drücken(Termin der Tour eingeben)8   |
| Termin eintragen8                                 |
| Anmeldeschluss                                    |
| Am Schluß vom Termin unbedingt speichern drücken8 |
| Treffpunkt8                                       |
| Tourenleiter9                                     |
| Buchung9                                          |
| Gebühren11                                        |
| Abspeichern der Eingaben11                        |
| Gespeicherte Tour12                               |
| Buchung stornieren13                              |
| Teilnehmer von Warteliste auf Aktiv setzen13      |

# Einloggen

Im Startmenu Tourenleiter-Login ausfüllen

| * TOURENLEITER LOGIN                                                  |
|-----------------------------------------------------------------------|
| Benutzername                                                          |
|                                                                       |
| Passwort                                                              |
|                                                                       |
| Angemeldet bleiben 🗆                                                  |
| Anmelden                                                              |
| <ul><li>Passwort vergessen?</li><li>Benutzername vergessen?</li></ul> |

den Benutzernamen und das Passwort eingeben. Wer noch keinen Benutzernamen hat / oder ihn nicht kennt, bitte in der Geschäftsstelle melden.

Nach der Anmeldung ist links im Bild der Benutzername sichtbar

|              | UNG       |  |
|--------------|-----------|--|
| Hallo Wilke, | Rolf      |  |
|              | Abmelden  |  |
| Unter "Meine | Angebote" |  |

| Alle Veranstaltungen |   |   |
|----------------------|---|---|
| Meine Angebote       |   |   |
| Login                | 0 | < |

werden die eigenen Touren angezeigt:

Durch Anklicken einer Kategorie z.B. Veranstaltung kann man das Tourenangebot nur nach Veranstaltungen einschränken.

#### Veranstaltungen

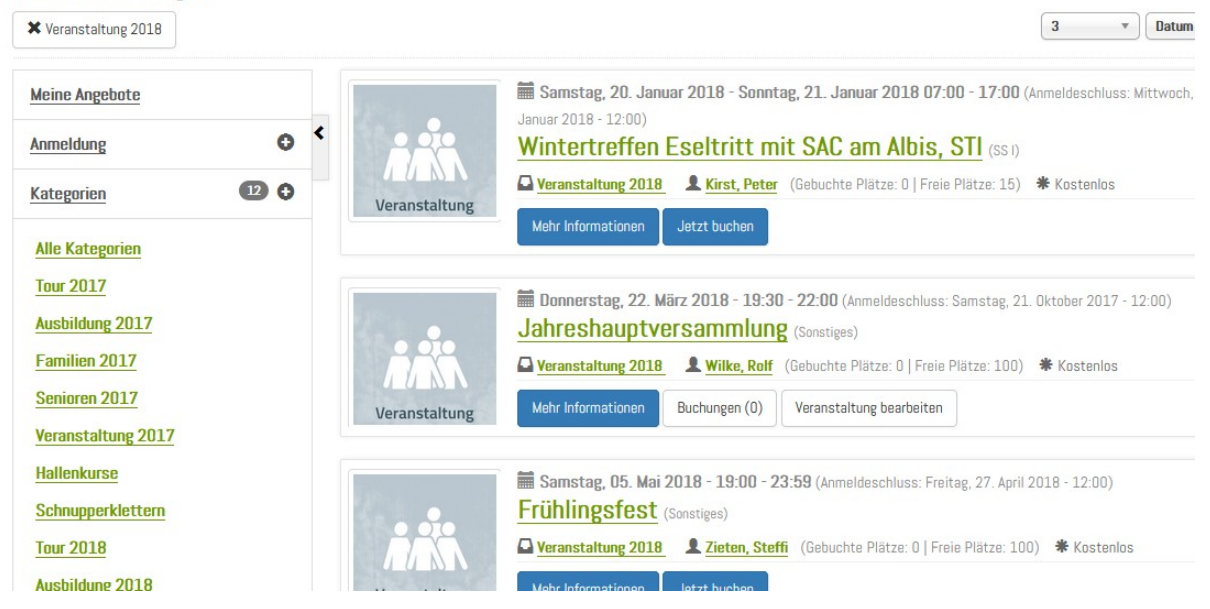

Durch Anklicken eines Veranstalters (Tourenleiters) kann man sich die Touren eines Tourenleiters anzeigen lassen:

| Veranstaltungen    |   |          |                                      |                                            |                |
|--------------------|---|----------|--------------------------------------|--------------------------------------------|----------------|
| 🗙 Adam, Gerburg    |   |          |                                      |                                            |                |
| Meine Angebote     |   |          | Dienstag, 23. Oktob<br>Wanderung übe | er 2018 - 07:00 - 17:00<br>r den Seerücker | ) (Anmeldescl  |
| Anmeldung          | o |          |                                      | Adam, Gerburg (Gebuchte                    | Plätze: 0   Fr |
| Kategorien         | • | Senioren | Mehr Informationen                   |                                            |                |
| Alle Kategorien    |   |          | Wande                                | erung über den Seerücken                   |                |
| Tour 2017          |   |          |                                      | Neue Veranstaltung                         | Drucken        |
| Ausbildung 2017    |   |          |                                      |                                            |                |
| Familien 2017      |   |          |                                      |                                            |                |
| Senioren 2017      |   |          |                                      |                                            |                |
| Veranstaltung 2017 |   |          |                                      |                                            |                |

# Neue Tour eingeben

Durch Anklicken von Neue Veranstaltung

| Abmelden Neue Veranstaltung Drucken |
|-------------------------------------|
|-------------------------------------|

erscheint die Eingabemaske für eine neue Tour

#### Bitte unbedingt ausfüllen: Inhalte, Buchung und Termine

Gebühren nur bei kostenpflichtigen Ausschreibungen.

| SPIEGEL ONLINE - Aktuelk | le Nachrici 🗙 🛛 | Neue Tour erstellen         | × +              |                              |                   |                |              |          |                    |                       |          |            | - | 8×       |
|--------------------------|-----------------|-----------------------------|------------------|------------------------------|-------------------|----------------|--------------|----------|--------------------|-----------------------|----------|------------|---|----------|
| ← → ♂ ŵ                  |                 | (i) 🔒 https://www.dav-ko    | nstanz.de/neue-1 | tour-erstellen               | Ē                 | 🛡 t            | ን 👱 [        | Q Suchen |                    |                       | hľ       | <b>ABP</b> |   | ≡        |
| 🌣 Meistbesucht 💢 Neu     | euer Beitrag 👖  |                             |                  |                              |                   |                |              |          |                    |                       |          |            |   | •        |
| Veranstalt               | ung beart       | peiten                      |                  |                              |                   |                |              |          |                    |                       |          |            |   |          |
| Hier können Sie          | e eine neue Ver | anstaltung erstellen oder e | ine Ihrer eigene | en barbeiten. Bitte füllen S | lie dazu alle F   | elder aus.     |              |          |                    |                       |          |            |   |          |
|                          |                 |                             |                  |                              |                   |                |              |          |                    |                       |          |            |   |          |
| Inhalte                  | e Ve            | eranstaltungsort            | Buchung          | Gebühren                     | Anpass            | ungen          | Terr         | nine     |                    |                       |          |            |   |          |
|                          |                 |                             |                  |                              |                   | A11            |              |          |                    | Manager               |          |            |   |          |
|                          |                 |                             |                  |                              |                   | Allgemeine     | Informatio   | nen      |                    | Veranstaltung         | s-Anzei  | e          |   |          |
| Titel                    |                 |                             |                  | Alias                        |                   |                |              |          | $\Box$             | Top-Veranstaltu       | ng       |            |   |          |
| Titel der                | er Tour         |                             |                  | Alias für SEO URLs. Lee      | r lassen für eine | e automatische | e Generierur |          |                    |                       |          |            |   |          |
|                          |                 |                             |                  |                              |                   |                |              |          |                    | Hot-Event             |          |            |   |          |
| Kategori                 | 19              |                             | *                | Art                          |                   |                |              |          |                    |                       |          |            |   |          |
| 1001 201                 | 10              |                             |                  | 11                           |                   |                |              |          |                    | Vers                  | chiedene | s          |   |          |
| Tags                     |                 |                             |                  |                              |                   |                |              |          | Author             |                       |          |            |   |          |
| Type or a                | select some o   | ptions                      |                  |                              |                   |                |              |          | Author<br>Wilko R  | olf                   |          |            |   |          |
|                          |                 |                             |                  |                              |                   |                |              |          | WINC, N            |                       |          |            |   |          |
| Verset                   |                 |                             |                  |                              |                   |                |              |          | Tourenle           | eiter                 |          |            |   |          |
| veransta                 | aitungs-Ansici  | nt                          |                  |                              |                   | <b>D</b>       | 0.0          |          | Wilke,             | Rolf                  |          |            |   |          |
|                          |                 |                             |                  |                              | I                 | Beschreibu     | ingen & Bi   | lder     |                    |                       |          |            |   |          |
| Beschr                   | reibung         |                             |                  |                              |                   |                |              |          | Zielgrup           | pe                    |          |            |   |          |
| ሪ [                      | Toggle Editor   | ]                           |                  |                              | Editor            | Code           | Preview      |          | Für we             | lche Zielgruppe ist d | iese Vei |            |   |          |
|                          | D 9 0           | B I ∐ ≦ ≣ ≣                 | E = 4            | 2 🕩                          |                   |                |              |          |                    |                       |          |            |   |          |
| <u>A</u> 4               | ∠ 🕺 🖻           |                             | A2 A2 A          |                              |                   |                |              |          |                    |                       | SE       | 0          |   |          |
| ·11 5                    | 1· 🗋 🚔          |                             |                  |                              |                   |                |              |          |                    |                       |          |            |   |          |
|                          | ¶ 📴 😐           | A 66 99 A100 A A 🔀          |                  | = 🍟 🗆 🖬 😕                    |                   |                | -            |          | Meta-De<br>(Beschr | eibune) für die       |          |            |   |          |
| Ĥier                     | rher kommt die  | e Tourenausschreibung       |                  |                              |                   |                | 🗌            |          | Veranst            | altung                |          |            |   |          |
| P                        |                 |                             |                  |                              |                   |                |              |          | Option             | ale Meta-Description  |          |            |   | <b>•</b> |

#### Inhalte

Folgende Angaben sind zwingend:

Titel

| Titel |                          |   |
|-------|--------------------------|---|
| neen  | Drei Türme 2832m Rätikon | * |
|       |                          |   |

Im Titel werden Name des Berges / der Veranstaltung, die Höhe und die Gebirgsgruppe abgelegt.

## Kategorie

Eine dieser Kategorien muss ausgewählt werden:

Kategorie

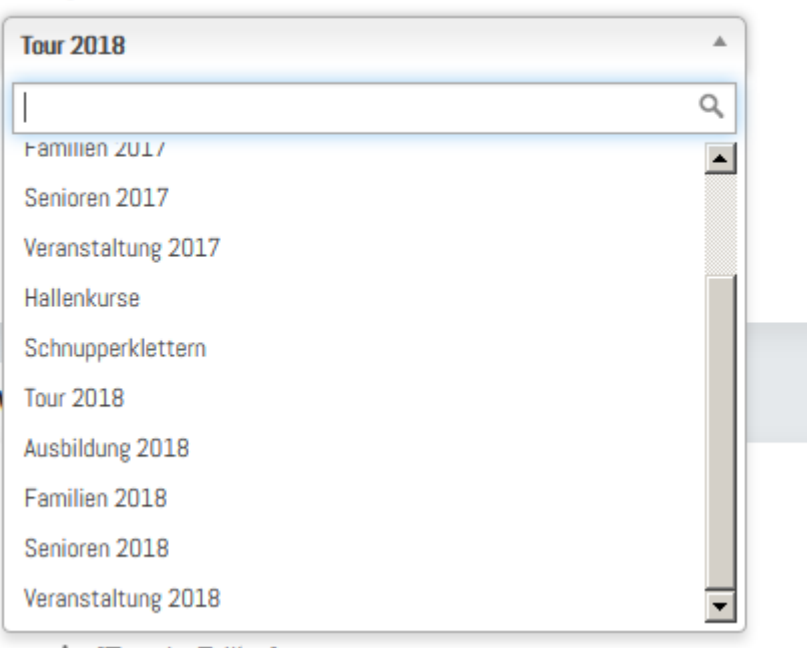

() [Togale Editor]

#### Art

Die Art der Bergtour (Schwierigkeit, Unterklassifizierung) muss hier festgelegt werden..

| Art 🕕 *   | T1     |
|-----------|--------|
|           | T1     |
| fnunkt *  | T2     |
| ipunkt *  | ТЗ     |
|           | T4     |
| finiortor | T5     |
| tungsort  | T6     |
| tungsort  | WW I   |
|           | WW II  |
|           | HTI    |
|           | HT II  |
|           | HT III |
| eiter 🕕 * | KS I   |
|           | KS II  |
| Toiln *   | KS III |
| . rein. * | FK     |
|           | SK     |
|           | SS I   |
| merzahl   | SS II  |
|           | ST     |
|           | ST I   |
| n Person  | 1      |
|           |        |

## Dateien hochladen

| Bild für die Detail-Seite                                               |               |        |                                          |                                  |
|-------------------------------------------------------------------------|---------------|--------|------------------------------------------|----------------------------------|
| Kein Bild ausgewählt.                                                   | Auswählen     | ×      |                                          |                                  |
|                                                                         |               |        |                                          |                                  |
| Bild für die Übersicht                                                  |               |        |                                          |                                  |
| Kein Bild ausgewählt.                                                   | Auswählen     | ×      |                                          |                                  |
|                                                                         |               |        |                                          |                                  |
|                                                                         |               |        |                                          |                                  |
|                                                                         |               |        | Benutzerdefir                            | nierte Felder                    |
| In diesem Bereich befindet sich die Eingabe für die benutzerdefinierten | Felder dieser | Verans | taltung. <mark>Hier</mark> können Sie im |                                  |
| Administrator Bereich neue benutzerdefinierte Felder für Veranstaltunge | en erstellen. |        |                                          |                                  |
|                                                                         |               |        |                                          |                                  |
|                                                                         |               |        |                                          | Dateien                          |
|                                                                         |               |        |                                          | Datelen                          |
| Keine Dateien                                                           |               |        |                                          |                                  |
|                                                                         |               |        |                                          |                                  |
|                                                                         |               |        |                                          | $\mathbf{\overline{\mathbf{v}}}$ |
|                                                                         |               |        |                                          |                                  |
|                                                                         |               |        |                                          |                                  |

Es lassen sich Bilder für die Tourenübersicht oder für die Tourendetailseite hochladen

Außerdem kann eine Ausschreibungsdatei hochgeladen werden.

| C             |                     |                        |                          |                             |                          |               | O such   |                                    | La La                       |       | Ē |  |
|---------------|---------------------|------------------------|--------------------------|-----------------------------|--------------------------|---------------|----------|------------------------------------|-----------------------------|-------|---|--|
| G             |                     | https://www            | /.dav-konstanz.de/neue-t | our-erstellen               | E ***                    |               | Q Suchen |                                    | III                         | ( ABP | Ŀ |  |
| ucnt<br>er kö | innen Sie eine neue | Veranstaltung erstelle | n oder eine Ihrer eigene | n barbeiten. Bitte füllen S | ie dazu alle Felder a    | us.           |          |                                    |                             |       |   |  |
|               |                     |                        |                          |                             |                          |               |          |                                    |                             |       |   |  |
|               | Inhalte             | Veranstaltungsor       | t Buchung                | Gebühren                    | Anpassunger              | n Te          | rmine    |                                    |                             |       |   |  |
|               |                     |                        |                          |                             |                          |               |          |                                    |                             |       |   |  |
|               |                     |                        |                          |                             |                          |               | 0        |                                    | Datums-Filti                | er    |   |  |
|               |                     |                        |                          |                             |                          |               |          | Alle Veranstaltur                  | igen                        |       |   |  |
|               |                     |                        |                          |                             |                          | Termin hinzu  | fügen    | AKTUEIIE Daten<br>Vergangene Vera  | nstaltungen                 |       |   |  |
|               |                     |                        |                          |                             |                          |               |          | Heutige Veranst                    | altungen                    |       |   |  |
|               | Beginn              |                        | Anzeigen                 | Ende                        |                          | Anzeigen      |          | Veranstaltungen                    | diese Woche                 |       |   |  |
|               | 2017-11-27, 07:00   |                        | $\checkmark$             | 2017-11-27, 17:00           |                          | $\checkmark$  |          | Veranstaltungen<br>Veranstaltungen | diesen Monat<br>dieses Jahr |       |   |  |
|               |                     |                        |                          |                             |                          |               |          | Abgesagt                           |                             |       |   |  |
|               | Anmeldeschluss      |                        | Anzeigen                 |                             |                          |               |          |                                    |                             |       |   |  |
|               | 2017-11-27, 12:00   |                        | <b>~</b>                 |                             |                          |               |          |                                    | Kalender-Farbe              | n     |   |  |
|               |                     |                        |                          |                             |                          |               |          | Kalaa daa Ukataa                   |                             |       |   |  |
|               |                     |                        |                          |                             | <u>+</u>                 | Zusätzliche T | age      | Kalender Hinterg                   | rund-1-arde                 |       |   |  |
|               |                     |                        |                          |                             |                          |               |          | <b>#</b> 3a87ad                    |                             |       |   |  |
|               | Max. Anzahl Teilnel | hmer                   |                          | Titel Überschreibung        |                          |               |          |                                    |                             |       |   |  |
|               | 16                  |                        |                          | Hier können Sie den Tite    | el für diesen Termin übe | rschreiben    |          | Kalender Schrift                   | Farbe                       |       |   |  |
|               |                     |                        |                          |                             |                          |               |          | #fffff                             |                             |       |   |  |
|               |                     |                        |                          |                             |                          |               |          |                                    |                             |       |   |  |
|               |                     |                        |                          | Veranstaltungsort auswä     | ihlen                    |               |          |                                    |                             |       |   |  |
|               |                     |                        |                          | Veranstaltungsort aus       | swählen                  |               |          | Ihre                               | e aktuelle Zeitzon          | e:    |   |  |
|               |                     |                        |                          | Toranocarcangoore add       |                          |               |          | Joomla: UTC                        |                             |       |   |  |
|               |                     |                        |                          |                             | Abbrecher                | n Speicher    | 1        | PHP: UTC                           |                             |       |   |  |
|               |                     |                        |                          |                             |                          |               |          | Benutzer: Default                  |                             |       |   |  |
|               |                     |                        |                          |                             |                          |               |          |                                    |                             |       |   |  |
|               |                     |                        |                          |                             |                          |               |          |                                    |                             |       |   |  |

## Termine, "+" Drücken(Termin der Tour eingeben)

## Termin eintragen

#### Anmeldeschluss

Der Anmeldeschluss sollte vor dem Beginn der Tour liegen. Es ist das Datum der Ersterfassung vorausgefüllt. Falls man also vergisst, den Anmeldeschluss korrekt zu setzen, kann schon am nächsten Tag keine Anmeldung mehr erfolgen, da die Anmeldefrist bereits abgelaufen.

#### Am Schluß vom Termin unbedingt speichern drücken

Sonst hat die Tour keinen Termin und ist nicht sichtbar!!!

#### Treffpunkt

Unter Treffpunkt kann Konstanz, Radolfzell oder Singen eingegeben werden oder ein eigener Trffpunkt.

## Tourenleiter

| Author                              |   |
|-------------------------------------|---|
| Wilke, Rolf *                       | ) |
| Tourenleiter                        |   |
| Wilke, Rolf                         | ] |
| Zielgruppe                          |   |
| Für welche Zielgruppe ist diese Vei | ] |

Der angemeldete Benutzer ist vorausgefüllt. Dieses Feld sollte im Normalfall nicht geändert werden. Einzige Ausnahme: wenn man für einen anderen Tourenleiter eine Tour erfasst, sollte hier der eigentliche Tourenleiter eingegeben werden. Wichtig: das Feld Tourenleiter muß syntaktisch genau dem "Name, Vorname" eines Tourenleiters entsprechen, wenn nicht ist der Tourenleiter nicht bekannt. Der Autor ist nicht Tourenleiter aber darf die Tour editieren.

## Buchung

Hier ist die Teilnehmerzahl festzulegen.

| Inhalte           | Veranstaltungsort                | Buchung        | Gebühren         | Anpassu |
|-------------------|----------------------------------|----------------|------------------|---------|
| Limitierte Teilne | ehmeranzahl Unlimitierte Teilneh | meranzahl Kein | e Online-Buchung |         |
| Max. Teiln.       |                                  |                |                  |         |
| 10                |                                  |                |                  |         |
| bei Überschrei    | tung                             |                |                  |         |
| Warteliste        |                                  | •              |                  |         |
| Min. Teilnehme    | rzahl                            |                |                  |         |
| 0                 |                                  |                |                  |         |
| Max. buchbare     | Plätze pro Person                |                |                  |         |
| 1                 |                                  |                |                  |         |

Durch setzen des Zählers auf 0 ist eine Online-Anmeldung für diese Tour nicht möglich, die Teilnehmer müssen sich persönlich bei dem Tourenleiter anmelden. Auch durch Drücken von:

"Keine Online-Buchung

Wird die online-Anmeldung verhindert.

#### Gebühren

| Inhalte       | Veranstaltung                         | sort Buc | hung Ge | ebühren | Anpassungen |
|---------------|---------------------------------------|----------|---------|---------|-------------|
| Kostenpflicht | ige Veranstaltung Kos                 | tenlos   |         |         | ٧           |
|               | · · · · · · · · · · · · · · · · · · · |          |         |         |             |
| Gebühren Pro  | ) Person                              |          | Buchbar | für     |             |

Für Ausbildungstouren können hier die Kursgebühren festgelegt werden. Ungerade Eurobeträge müssen durch Punkt abgetrennt werden, sonst wird die Gebühr nicht gespeichert,

Da Gebühren derzeit nur bei Ausbildungskursen anfallen wird dieser Punkt in einem separaten Dokument erläutert.

#### Abspeichern der Eingaben

Bearbeiten abbrechen Anwenden

Nur durch Anklicken von "Anwenden" werden alle Eingaben auch in der Datenbank abgespeichert und sind danach für alle Besucher der Homepage unter Touren sichtbar.

Durch Abbrechen werden alle Eingaben zur Tour verworfen

# **Gespeicherte Tour**

Die vorher eingegebene Tour wird folgendermaßen für den Tourenleiter unter "Meine Angebote" dargestellt:

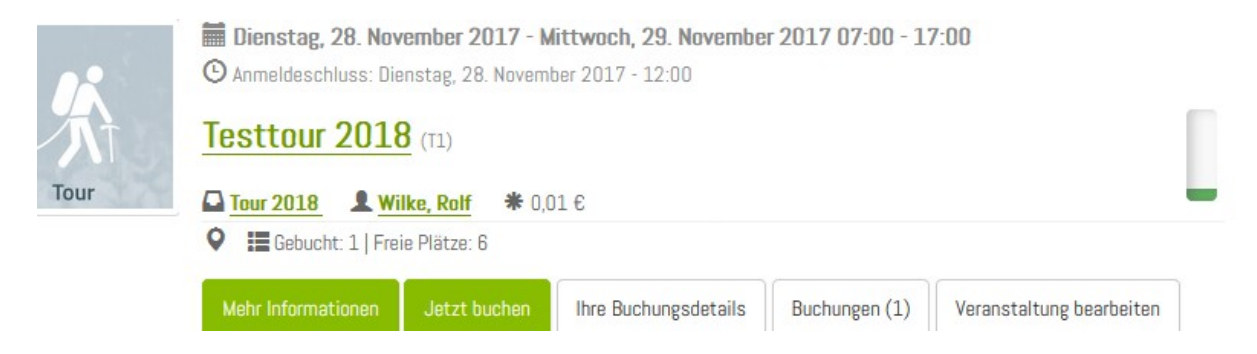

Die grüne Ampel besagt, dass man sich online anmelden kann.

Bei roter Ampel ist das Maximum der Teilnehmer erreicht.

Bei gelber Ampel ist die Anmeldefrist vorbei.

| Durch Anklicken von | Buchungen (1) | erhält man die augenblickliche Teilnehmerliste: |
|---------------------|---------------|-------------------------------------------------|
|---------------------|---------------|-------------------------------------------------|

Durch Anklicken von Teilnehmerliste

Teilnehmerliste

#### Kann man sich die Teilnehmer anzeigen lassen und ausdrucken:

Buchungen

| Die untei            | n aufgelistete                 | n Benutzer habe           | en die Vera | anstaltung Testt | our 2018 g            | gebucht.                |                    |                                           |             |                     | Aktiv o            | der Schwel | bend   |   |
|----------------------|--------------------------------|---------------------------|-------------|------------------|-----------------------|-------------------------|--------------------|-------------------------------------------|-------------|---------------------|--------------------|------------|--------|---|
| Name                 | E-Mail                         | DAV-Mitglied<br>/ Sektion | Vornam      | e Nachname       | E-Mail                | Telefon                 | Geburtsdatum       | Schüler<br>/<br>Student<br>(bis 25<br>J.) | Bemerkung   | Buchungs-<br>Datum  | Gebuchte<br>Plätze | Bezahlt    | Gesamt | S |
| <u>Rolf</u><br>Wilke | <u>r.wilke@t-</u><br>online.de | DAVKonstanz               | Rolf        | Wilke            | r.wilke@<br>online.de | <sup>t-</sup> 075337811 |                    | Nein                                      | test 1      | 2017-11-27<br>17:19 | 1                  | •          | 0,01€  | • |
| •                    |                                |                           |             |                  |                       |                         |                    |                                           |             |                     |                    |            |        |   |
|                      |                                |                           |             | Teilnehmer kont  | aktieren              | Teilnehmerliste         | Unterschriftsliste | CSV-D                                     | atei Neue B | uchung              |                    |            |        |   |

Eine email lässt sich durch "Teilnehmer kontaktieren" verschicken.

#### Mit "Teilnehmerliste" erhält man eine Liste der Teilnehmer:

Teilnehmerliste

| Nr.:          | 447/17                              |
|---------------|-------------------------------------|
| Anrede:       | Testtour 2018                       |
| Beginn:       | Dienstag, 28. November 2017 - 07:00 |
| Ende:         | Mittwoch, 29. November 2017 - 17:00 |
| Tourenleiter: | Wilke, Rolf                         |

| Name:                   | Rolf Wilke          |
|-------------------------|---------------------|
| E-Mail:                 | r.wilke@t-online.de |
| Telefon:                | 075337811           |
| Status:                 | Teilnahme gesichert |
| DAV-Mitglied / Sektion: | Nein                |

# Buchung stornieren

#### Einloggen als Tourenleiter und bei der entsprechenden Tour auf Buchungen klicken z.B.;

| Buchungen                                    |                           |             |                |                                |           |              |                                           |           |                      |                    |              |                        |
|----------------------------------------------|---------------------------|-------------|----------------|--------------------------------|-----------|--------------|-------------------------------------------|-----------|----------------------|--------------------|--------------|------------------------|
| Die unten aufgelis                           | steten Benutzer           | haben die V | eranstaltung \ | Vinterfest gebucht             |           |              |                                           |           |                      | Aktiv od           | er Schwebend | T                      |
| E-Mail                                       | DAV-Mitglied<br>/ Sektion | Vorname     | Nachname       | E-Mail                         | Telefon   | Geburtsdatum | Schüler<br>/<br>Student<br>(bis 25<br>J.) | Bemerkung | Buchungs-<br>Datum   | Gebuchte<br>Plätze | Stomieren    | Status                 |
| <u>rolf.wilke@dav-</u><br><u>konstanz.de</u> | NichtMitglied             | Rolf        | Wilke          | rolf.wilke@dav-<br>konstanz.de | 075337811 |              | Nein                                      |           | 2018-02-06,<br>17:54 | 1                  | •            | Teilnahme<br>gesichert |

Beim entsprechenden Teilnehmer das Stornieren-Häkchen anklicken.

Der Teilnehmer ist storniert.

# Teilnehmer von Warteliste auf Aktiv setzen

#### Einloggen als Tourenleiter und bei der entsprechenden Tour auf Buchungen klicken z.B.;

| Buchung                                    | en                        |                         |                        |                                |                         |              |                                            |                  |                      |                    |              |                        |
|--------------------------------------------|---------------------------|-------------------------|------------------------|--------------------------------|-------------------------|--------------|--------------------------------------------|------------------|----------------------|--------------------|--------------|------------------------|
| Die unten au                               | rgelisteten Benut         | zer naoen di            | e veranstaitui         | ng winterrest geou             | JCNT.                   |              |                                            |                  |                      | Aktiv              | der Schwebe  | nd                     |
| E-Mail                                     | DAV-Mitg<br>/ Sektion     | ied Vorna               | ne Nachnar             | ne E-Mail                      | Telefon                 | Geburtsdatu  | m Schüler<br>/<br>Studen<br>(bis 25<br>J.) | r Bemerkung<br>t | g Buchungs-<br>Datum | Gebuchto<br>Plätze | e Stornierer | ı Status               |
| rolf.wilke@<br>konstanz.de                 | <b>dav</b> -<br>NichtMitg | lied Rolf               | Wilke                  | rolf.wilke@da<br>konstanz.de   | <sup>av-</sup> 07533781 | 11           | Nein                                       |                  | 2018-02-06<br>17:54  | <sup>),</sup> 1    | •            | Teilnahme<br>gesichert |
| Status W<br>Buchungen<br>Die unten aufgeli | arteliste                 | e ankli<br>haben die Ve | cken<br>eranstaltung V | Vinterfest gebucht             | t.                      |              |                                            |                  |                      | Wartelis           | te           | •                      |
| E-Mail                                     | DAV-Mitglied<br>/ Sektion | Vorname                 | Nachname               | E-Mail                         | Telefon                 | Geburtsdatum | Schüler<br>/<br>Student<br>(bis 25<br>J.)  | Bemerkung        | Buchungs-<br>Datum   | Gebuchte<br>Plätze | Stornieren   | Status                 |
| rolf.wilke@dav-<br>konstanz.de             | NichtMitglied             | Rolf                    | Wilke                  | rolf.wilke@dav-<br>konstanz.de | 075337811               |              | Nein                                       |                  | 2018-02-06,<br>18:06 | 1                  | •            | Warteliste             |

#### Beim entsprechenden Teilnehmer das Warteliste-Häkchen anklicken.

#### Der Zustand ist Schwebend.

Buchungen Die unten aufgelisteten Benutzer haben die Veranstaltung Winterfest gebucht. Aktiv oder Schwebend • E-Mail DAV-Mitglied Vorname Nachname E-Mail Telefon Geburtsdatum Schüler Bemerkung Buchungs-Gebuchte Stornieren Status Plätze / Sektion Datum , Student (bis 25 J.) rolf.wilke@dav-NichtMitglied Rolf 2018-02-06, 1 rolf.wilke@dav-Schwehend

Nein

18:06

~

~

075337811

Beim entsprechenden Teilnehmer das Schwebend-Häkchen anklicken.

konstanz.de

Wilke

Der Teilnemer ist aktiviert

konstanz.de